## การใช้งานระบบ LDD Zoning

โดย พุทธสรณ์ สวนสมบูรณ์ นายช่างสำรวจอาวุโส

## วัตถุประสงค์

๑ .สามารถอธิบายวัตถุประสงค์และประโยชน์ของระบบแผนที่ทางเลือกพืชเศรษฐกิจ (LDD Zoning)

- ๒. สามารถอธิบายองค์ประกอบของระบบแผนที่ทางเลือกพืชเศรษฐกิจ (LDD Zoning)
- ๓. สามารถอธิบายวิธีการใช้งานระบบแผนที่ทางเลือกพืชเศรษฐกิจ (LDD Zoning)

## เนื้อหา

ศูนย์เทคโนโลยีสารสนเทศและการสื่อสาร ร่วมกับกองนโยบายและแผนการใช้ที่ดิน ได้จัดทำ โครงการพัฒนาระบบเพิ่มประสิทธิภาพการเข้าถึงข้อมูลเชิงพื้นที่ส าหรับพืชเศรษฐกิจ เพื่อพัฒนาระบบแผน ที่ทางเลือกพืชเศรษฐกิจ (LDD Zoning) ให้อยู่ในรูปแบบบริการภูมิสารสนเทศ บนเครือข่ายอินเตอร์เน็ต โดยเชื่อมโยงเข้ากับระบบการบริหารจัดการการตัดสินใจเชิงพื้นที่ (EIS)

แนวคิดในการพัฒนาระบบ คือ นำชั้นข้อมูลเขตความเหมาะสมพืชเศรษฐกิจ (Zoning) จำนวน ๑๓ ชนิด พืช ณ ปัจจุบัน จัดระดับความเหมาะสมเป็น ๔ ระดับ ได้แก่ พื้นที่มีความเหมาะสมสูง (S๑) พื้นที่ที่มีความ เหมาะสมปานกลาง (S๒) พื้นที่ที่มีความเหมาะสมเล็กน้อย (S๓) และพื้นที่ไม่เหมาะสม (N) และนำข้อมูลเขต ความเหมาะสม พืชเศรษฐกิจตามลักษณะคุณสมบัติดิน (Soil Suitability) จำนวน ๑๓ ชนิดพืช ซึ่งแยกตาม ระดับความเหมาะสมเป็น ๔ ระดับ เช่นกัน ซึ่งผ่านการวิเคราะห์ข้อมูลแล้วนำมาแสดงผลร่วมกับข้อมูลขอบเขต การปกครองระดับ จังหวัด อำเภอ และตำบล ภาพถ่ายออร์โธสี ตำแหน่งข้อมูลแหล่งน้ำของกรมพัฒนาที่ดิน ข้อมูลกลุ่มชุดดิน ๖๒ กลุ่มชุดดิน ข้อมูลตำแหน่งของศูนย์การเรียนรู้การ เพิ่มประสิทธิภาพการผลิตสินค้าเกษตร ๘๘๒ แห่ง ศูนย์ถ่ายทอดเทคโนโลยีของกรมพัฒนาที่ดิน ข้อมูลสำมะโนที่ดินด้านเกษตรกรรม

ระบบแผนที่ทางเลือกพืชเศรษฐกิจ (LDD Zoning) เป็นแอปพลิเคชันสำหรับเจ้าหน้าที่ของ กรมพัฒนาที่ดิน นำไปใช้ในการปฏิบัติงานในพื้นที่ได้อย่างสะดวกและรวดเร็ว ผ่านทางเว็บไซต์กรมฯ ซึ่งมีคุณสมบัติที่โดดเด่น คือ

๑.สามารถแสดงรายละเอียดข้อมูลกลุ่มชุดดิน ๖๒ กลุ่มชุดดินได้ทั้งประเทศ

๒.สามารถแสดงพืชทางเลือก และระดับความเหมาะสม (S๑ S๒ S๓ และ N) ในระดับพื้นที่ (รายแปลง) ตามศักยภาพของดิน ใช้เป็นข้อมูล คำแนะนำให้แก่เกษตรกร ประกอบการตัดสินใจปรับเปลี่ยน พื้นที่การ เพาะปลูก โดยเปรียบเทียบกับข้อมูลการปลูกพืชจริงในพื้นที่ปัจจุบันด้วย

๓.สามารถปรับปรุงข้อมูล (Red Line) โดย สพข. และ สพด. สามารถพิมพ์แผนที่เป็นราย แปลง (Polygon) เพื่อนำไปตรวจสอบกับพื้นที่จริง หรือแก้ไขแบบออนไลน์โดยใช้กับอุปกรณ์ Tablet ได้ (หากมี สัญญาณอินเทอร์เน็ต) ด้วยวิธีการดึง Node หรือตัดพื้นที่ ซึ่งจะทำให้ได้ข้อมูลในระบบใกล้เคียงกับปัจจุบัน (Near Real Time)

๔.มี Dashboard สำหรับผู้บริการที่สามารถเรียกดูข้อมูลพืชเศรษฐกิจแบบ Bar Chart , Pie Chart และ กรมฯ ยังสามารถนำ Dashboard ไปประยุกต์กับงานตามภารกิจอื่นได้

๕.มีชั้นข้อมูลเขตความเหมาะสมพืชเศรษฐกิจ (Zoning) ๑๓ ชนิดพืช ตามระดับความเหมาะสม (S๑ S๒ S๓ และ N) และข้อมูลเขตความเหมาะสมพืชเศรษฐกิจตามคุณลักษณะคุณสมบัติดิน (Soil Suitability) ที่ให้บริการแบบ Map Service ตามมาตรฐานของ OGC แบบ WFS

ระบบแผนที่ทางเลือกพืชเศรษฐกิจ LDD Zoning สามารถเข้าใช้งานได้หลายช่องทาง และรองรับ การใช้งานผ่านคอมพิวเตอร์ในรูปแบบเว็บแอปพลิเคชัน (Web application) และการใช้งานผ่านมือถือ และแท็บเลตในรูปแบบโมบาย แอปพลิเคชัน (Mobile application) ซึ่งคู่มือฉบับนี้จะกล่าวถึงการใช้งานผ่าน อุปรณ์คอมพิวเตอร์ ในรูปแบบเว็บ แอปพลิเคชัน เท่านั้น ซึ่งการเข้าใช้งานผ่านเว็บ แอปพลิเคชัน สามารถเข้า งานได้หลายช่องทาง ประกอบด้วย

๑.เข้าใช้งานได้ที่เว็บไซต์กรมพัฒนาที่ดิน www.ldd.go.th > เลือกที่ icon "แผนที่ทางเลือกพืช เศรษฐกิจ LDD Zoning" ด้านซ้ายของหน้าจอ

๒. เข้าใช้งานได้ที่เว็บไซต์กรมพัฒนาที่ดิน <u>www.ldd.go.th</u> > เลือกที่ icon"โมบายแอปพลิเคชัน (Mobile Application)"

๓. เข้าใช้งานผ่านระบบบริหารจัดการการตัดสินใจเชิงพื้นที่ (Executive InformationSystem : EIS) ที่ http://eis.ldd.go.th/lddeis/ > เลือก icon "แผนที่ทางเลือกพืชเศรษฐกิจ"

## ประโยชน์ที่ได้รับ

- ๑ .สามารถใช้งานโปรแกรม (LDD Zoning) ได้
- ๒ .สามารถวิเคราะห์ข้อมูลเชิงพื้นที่ผ่านโปรแกรม (LDD Zoning) ได้
- ๓. สามารถดูข้อมูลการปรับเปลี่ยนพื้นที่การใช้ประโยชน์ที่ดินได้
- ๔. สามารถอั๊พโหลดข้อมูลสารสนเทศภูมิศาสตร์ (Shape file) เพื่อตรวจสอบข้อมูลเชิงพื้นที่ได้